## Akademisyen Not Giriş İşlemleri

1-Akademik Personel şifresi ile <u>obs.samsun.edu.tr/oibs/acd/login.aspx</u> sayfasına giriş yapılır.

2-Menüde Sınav İşlemleri/ Not Giriş Ekranına ulaşılır.

| < > C 🔒 obs.samsun.e       | du.tr/test_150324/ak | ademik/start.aspx                            |                              |              |        |                         | ا ھر                      | 200 ×         |
|----------------------------|----------------------|----------------------------------------------|------------------------------|--------------|--------|-------------------------|---------------------------|---------------|
| 2                          | ≡ 2023-202           | 4 Bahar                                      |                              |              |        |                         | ې <b>الا</b>              | x10 😡 I       |
| P L R S                    | Dersler - Doçe       | mt ENES BÜYÜK                                |                              |              |        |                         |                           |               |
| TEST Samsun Üniversitesi   | Dönem                | 2023-2024 Bahar 🔹 Fakülte Türü               | Tümü 🔹                       | Öğrenci No   |        |                         | 🗌 Kontenjan Göster        | 🗍 🗍 Tüm       |
|                            | Ders Kodu            | Ders Adı                                     |                              | Ad Soyad     |        |                         | Snç.mamış Dersleri Göster |               |
| Akademik Bilgi Sistemi     | Şb Ders Ko           | du Ders Adı                                  | Z                            | T+U          | Krd Ak | ts Fakülte              | Program                   |               |
| E Ders işlemleri           | 1 TDE364             | Dilsel İletişim ve Söz Edimleri              |                              | 2+0          | 2 5    | İnsan ve Toplum         | TÜRK DİLİ VE EDEBİYA      | ATI           |
| 🗟 Danışmanlık işlemleri    | 1 TİB601             | Bilimsel Araştırma Yöntemleri ve Et          | ik 🗸                         | 3+0          | 3 7,   | 50 Lisansüstü Eğt E     | Temel İslam Bilimleri     |               |
| E Sınav İşlemleri          | 1 TİB612             | Tefsir ve Semantik                           |                              | 3+0          | 3 7,   | 50 Lisansüstü Eğt E     | Temel İslam Bilimleri     |               |
|                            | 1 TİB616             | Tefsirde İsrailiyat                          |                              | 3+0          | 3 7,   | 50 Lisansüstü Eğt E     | Temel İslam Bilimleri     |               |
| 🗆 Not Giriş                |                      |                                              | <b>e</b>                     | 4 - 1/1      | 1      | <u>_</u> ки и и и и     |                           |               |
| 🗆 Danışman Not Girişi      | Dersin Smavla        | in                                           |                              |              |        |                         |                           |               |
| 🗆 Danışman Staj Not Girişi | # Fakülte/Prog       | ram                                          | _                            |              |        | Sınav Adı               | Kısa Adı Et               | ki Oranı Süre |
| □Öğrenci Bazlı Not Giriş   |                      | İnsan ve Toplum Bilimleri Fakültesi - TÜRK D | İLİ VE EDEBİYATI - Türk Dili | ve Edebiyatı |        | Ara Sinav (Sinav Tarihi | 09.05.2024 09:00) Vize 10 | 0 İlan için s |
| □ Sınav Takvimi            | T have the           | 1112 S Complete 14 S Com                     | The Street Contri            |              |        |                         |                           |               |
| 🖾 Akademik CV              | > Ian Ed             | sina sonuçiandırındı                         | v ilan Suresi Geçti          |              |        |                         |                           |               |
| nn Hazırlık İşlemleri      | <b>&gt;</b>          |                                              |                              |              |        |                         |                           |               |
| 🖺 Başvuru İşlemleri        | >                    |                                              |                              |              |        |                         |                           |               |
| 🗐 Hizmet Bilgileri         | <b>&gt;</b>          |                                              |                              |              |        |                         |                           |               |
| 🗄 Kullanıcı İşlemleri      | <b>&gt;</b>          |                                              |                              |              |        |                         |                           |               |
|                            |                      |                                              |                              |              |        |                         |                           |               |
|                            |                      |                                              |                              |              |        |                         |                           |               |
|                            |                      |                                              |                              |              |        |                         |                           |               |
| 3-Not girisi vap           | ulacak o             | lan ders secilir v                           | ve altta der                 | sin n        | ot s   | girisi                  | <b>Z</b><br>tıklanar      | ak not        |

giriş ekranına geçilir. (birden fazla şube için ortak not giriş

**NOT**: Not girişi yapabilmeniz için derse ait sınavın tanımlı olması gerekmektedir.

4-Not girişi yapılacak sınav seçilir ve aktif sınavı değiştir seçilerek ilk tanımlı sınavdan başlamak sureti ile önce sınava girme durumu ve not girişi yapılır.

| Ders Kodu       | 1 / TDE364 Dilsel İletişim ve Söz E | idimleri                  |     |             |              |                |                |                 |
|-----------------|-------------------------------------|---------------------------|-----|-------------|--------------|----------------|----------------|-----------------|
| Birim           | İnsan ve Toplum Bilimleri Fakültesi | /Turk Dili ve Edebiyatı   |     |             |              | Ek Íşlemler 🗢  |                | 🖨 Yazdır        |
| Açıklamalar     | Ara Sinav - Arasinav 1              |                           |     |             |              |                | -              | Toplu Not Aktar |
| Ek Bilgiler     | Ara Smav(% 40) İlan Edilmedi        |                           |     |             |              | 💩 Kaydet       |                | 🚱 İlan Et       |
| Satır İşlemleri | Notu Girilmeyenleri 🔹 👻             | 🗹 İşaretle                |     |             |              |                |                |                 |
| Ara Sinav 🔹     | , ≓ Aktif Sınavı Değiştir           | 🛞 Seçili Sınav İlan İptal |     |             |              |                |                |                 |
| Öğrenci No      |                                     | Adı Soyadı                |     |             | Detay Göster | Ara/Bul        |                |                 |
| No Öğrenci No   | Adı                                 | Soyadı                    | Snf | Girme Durum | 1            | Vize<br>(9640) | Final<br>(%60) | Harf No         |
| (i) 1           | AHMET TEVFIK                        |                           | 4   | Girdi       | ~            |                |                |                 |
| (i) 2           | HASAN                               |                           | 4   | Girdi       | ~            |                |                |                 |
| <b>(i)</b> 3    | SİMGE                               |                           | 4   | Girdi       | ~            |                |                |                 |
| <b>(i)</b> 4    | EZGİ ELİF                           |                           | 4   | Girdi       | ~            |                |                |                 |
| 1 5             | ECEM                                |                           | 4   | Girdi       | ~            |                |                |                 |
| (i) 6           | HANDENUR                            |                           | 4   | Girdi       | ~            |                |                |                 |
| 1 7             | BÜŞRA                               |                           | 3   | Girdi       | ~            |                |                |                 |
| <b>(i)</b> 8    | ZEHRANUR                            |                           | 3   | Girdi       | ~            |                |                |                 |
| (j) 9           | AYŞE                                |                           | з   | Girdi       | ~            |                |                |                 |
| 0               | 75110.4                             |                           |     | (m. 1)      |              |                |                |                 |

5-Ara sınav ve yarıyıl sonu sınav not girişleri tamamlandıktan sonra sonuçlandırmadan önce değerlendirme tipini seçerek "ÖN İZLEME" yapılır ve not durumları kontrol edilir.

|                                    | = 2023-20          | 24 Rahar     |                                               |                                    |                       |                 |                    | *             | ط         |                       |
|------------------------------------|--------------------|--------------|-----------------------------------------------|------------------------------------|-----------------------|-----------------|--------------------|---------------|-----------|-----------------------|
|                                    |                    |              |                                               |                                    |                       |                 |                    |               | 6.41      | Doçent ENES BO        |
|                                    | Ders Bilgiler      | i            |                                               |                                    |                       |                 |                    |               |           |                       |
| TEST Samsun Üniversitesi           | Ders Kodu          |              | 1 / TDE364 Dilsel İletişim ve Söz Edimler     |                                    |                       |                 |                    | TÜF           | K DİLİ VE | ▼ Seçiniz (Değ. Tipi) |
| Akademik Bilgi Sistemi             | Birim              |              | İnsan ve Toplum Bilimleri Fakültesi/Türk D    | Dili ve Edebiyatı                  |                       |                 |                    | Ek İşlem      | ler 🕈     |                       |
| Ders İşlemleri >                   |                    |              | Ders Değerlendirilebilir.                     |                                    |                       |                 |                    |               |           | -                     |
| Danışmanlık İşlemleri 💦 👌          | Açıklamalar        |              | Harf Notlarının ve Geçme Durumlarının Ak      | tif Olması için Dersin Mutlaka Son | uçlandırılması Gereki | mektedir. 24.06 | 2024 23:59 tarihit | le            |           | 🖓 Ön İzleme           |
| linav İşlemleri 🛛 🔺                |                    |              | kadar Yarıyıl Sonu Sınavı sınavının ilanı ipi | tal edilebilir                     |                       |                 |                    |               |           |                       |
| ⊐Sınav Tanımla                     | Ek Bilgiler        |              |                                               |                                    |                       |                 |                    |               |           | 100. 2                |
| ∃Not Giriş                         |                    |              | _                                             |                                    |                       |                 |                    |               |           | Sonuçlandır 🛛         |
| 🛛 Danışman Not Girişi              | Yarıyıl Son        | u Sinavi 🛛 👻 |                                               | Seçili Sınav İlan İptal            |                       |                 |                    |               |           |                       |
| ∃Danışman Staj Not Girişi          | Öğrenci No         |              | Adi So                                        | yadı                               |                       | Deta            | ıy Göster          | @ Ara/Bul     |           |                       |
| ∃Öğrenci Bazlı Not Giriş           | No                 | Öğrenci No   | Adı                                           | Soyadı                             | Snf                   | Vize<br>(%40)   | Final<br>(%60)     | Harf Notu Har | f Seç     |                       |
| ∃Sınav Takvimi                     | <b>(i)</b> 1       |              | AHMET TEVFİK                                  |                                    | 4                     | 45              | 11                 | (ot           | omatik)   | ~                     |
| Akademik CV >                      | <b>(i)</b> 2       |              | HASAN                                         |                                    | 4                     | 75              | 10                 | (ot           | omatik)   | ~                     |
| Hazırlık İşlemleri >               | <b>(i)</b> 3       |              | SIMGE                                         |                                    | 4                     | 42              | 100                | (ot           | omatik)   | ~                     |
| aşvuru İşlemleri 💦 👌               | <b>(i)</b> 4       |              | EZGİ ELİF                                     |                                    | 4                     | 50              | 12                 | (ot           | omatik)   | ~                     |
| lizmet Bilgileri                   | <b>(i)</b> 5       |              | ECEM                                          |                                    | 4                     | 80              | 85                 | (ot           | omatik)   | ~                     |
| Kullanıcı İşlemleri 💦 👌            | <b>()</b> 6        |              | HANDENUR                                      |                                    | 4                     | 26              | 85                 | (ot           | omatik)   | ~                     |
|                                    | <b>(i)</b> 7       |              | BÜŞRA                                         |                                    | 3                     | 14              | 85                 | (ot           | omatik)   | ~                     |
| Wohs samsun edu teitest 150224/aka | (i) 8              |              | ZEHRANUR                                      |                                    | 3                     | 45              | 90                 | (ot           | omatik)   | ~                     |
| youssantsun.euu.uytest_100524/8k8t | and the start rast |              | SEEL0311003/10/311203323030382                |                                    |                       |                 |                    |               |           |                       |

| Solution State State |                          |                                                                                                    |                | <u> </u>       |
|----------------------------------------------------------------------------------------------------|--------------------------|----------------------------------------------------------------------------------------------------|----------------|----------------|
| < > C : 🔒 obs.samsun.edu.t                                                                                                    | r/test_150324/akademik/s | start.aspx                                                                                                    | ) o 11 Q       | ⊗ ⊳ ⊘ : ∓      |
| States to                                                                                                    | ≡ 2023-2024 Bahar        |                                                                                                    | <b>a</b> tio   | Doçent ENE     |
| LERS A                                                                                                    | Ders Bilgileri Önizleme  | e yapıldı                                                                                                    |                |                |
| TEST Samsun Üniversitesi                                                                                                    | Ders Kodu                | 1 / TDE364 Dilsel İletişim ve Söz Edimleri                                                                                  | TÜRK DİLİ VE 👻 | Bağıl Değerlen |
| Akademik Bilgi Sistemi                                                                                                    | Birim                    | İnsan ve Toplum Bilimleri Fakültesi Türk Dili ve Edebiyatı                                                                  | Ek İşlemler ⊽  | 🖨 Yazdır       |
| 🗄 Ders İşlemleri 🔹 🔸                                                                                                    |                          | Ders Değerlendirilebilir.                                                                                                   |                |                |
| 🗄 Danışmanlık İşlemleri 💦 🔸                                                                                                    | Açıklamalar              | Harf Notlamm ve Geçme Durumlamm Aktif Olması için Dersin Mutlaka Sonuçlandırılması Gerekmektedir. 24.06.2024 23:59 tarihine |                | 🏖 Ön İzlem     |
| 🗉 Sınav İşlemleri                                                                                                    |                          | kadar Yarıyıl Sonu Smavı sınavının ilanı iptal edilebilir                                                                   |                |                |
| 🗆 Sınav Tanımla                                                                                                    |                          | $\bigcirc$                                                                                                    | ×              |                |
| 🗆 Not Giriş                                                                                                    |                          |                                                                                                    |                | 🔊 Sonuçland    |
| 🗆 Danışman Not Girişi                                                                                                    |                          |                                                                                                    |                |                |
| □ Danısman Stai Not Girisi                                                                                                    |                          | Onizieme yapildi                                                                                                    |                |                |
| □Öğrenci Bazlı Not Giris                                                                                                    |                          | Tamam                                                                                                    |                |                |
| □ Sınav Takvimi                                                                                                    |                          | (%40) (%60)                                                                                                    |                | Öni            |

6-Ön izleme ile kontrol edilen notlar artık sonuçlandır butonu ile sonuçlandırılır.

| < > C : 🔒 obs.samsun.e     | edu.tr/test | t_150324/akademik/start.asp     | х                     |                                      |                                |                        |   | 8 © 19 €    | $\vartriangleright \bigcirc : ~ \overleftarrow{\ast} ~ \overleftarrow{\ast} ~ \overleftarrow{\ast}$ |
|----------------------------|-------------|---------------------------------|-----------------------|--------------------------------------|--------------------------------|------------------------|---|-------------|----------------------------------------------------------------------------------------------------|
|                            |             | <b>≡</b> 2023-2024 Bahar        |                       |                                      |                                |                        | * | rto 🖗       | Doçent ENES BÜYÜK                                                                                   |
| ERSIS                      |             | Ders Bilgileri Önizleme yapıldı |                       |                                      | $\sim$                         |                        | × |             |                                                                                                    |
| TEST Samsun Üniversitesi   | 1           | Ders Kodu                       | 1 / TDE364 Dil        |                                      | (2)                            |                        |   | K DİLİ VE 👻 | BağılDeğerlendirme 👻                                                                                |
| Akademik Bilgi Sistemi     | 1           | Birim                           | İnsan ve Toplum       |                                      | ÷                              |                        |   | er 🗢        | 🖨 Yazdır                                                                                            |
| 🗄 Ders İşlemleri           | >           |                                 | Ders Değerlendi       | Dere conuclandurma islami contracted | !!UYARI!!                      | acemo durumlari atapur |   |             |                                                                                                    |
| 🗄 Danışmanlık İşlemleri    | >           | Açıklamalar                     | Harf Notlarinin       | Bu işlemden sonra d                  | lers üzerinde hiçbir işlem yap | ilamaz.                |   |             | 🖙 Ön İzleme                                                                                         |
| 🗄 Sınav İşlemleri          | ^           |                                 | Kadar Tanyii So       | Devam etmek                          | < istediğinizden emin misiniz? |                        |   |             |                                                                                                    |
| 🗆 Sınav Tanımla            |             | EK Bugner                       |                       | Ev                                   | et Hayır                       |                        |   |             | B a t t                                                                                             |
| 🗆 Not Giriş                |             |                                 |                       |                                      |                                |                        |   |             | Sonuçiandir                                                                                         |
| 🗆 Danışman Not Girişi      | E           | Sınıf Ortalaması 59,52          |                       | Standart Sapma 18,63 + 0 =           |                                |                        |   |             |                                                                                                    |
| 🗆 Danışman Staj Not Girişi |             | Yarıyıl Sonu Sınavı 👻           | Aktif Sınavı Değiştir | 🗟 Seçili Sınav İlan İptal            |                                |                        |   |             |                                                                                                    |
| □Öğrenci Bazlı Not Giriş   | 0           | Oğrenci No                      |                       | Adı Soyadı                           | Detay                          | Goster @ Ara/Bu1       |   |             |                                                                                                    |

## 7-Sonuçlandırma işlemi sonucunda "ders sonuçlandırıldı bildirisi ekrana gelecektir.

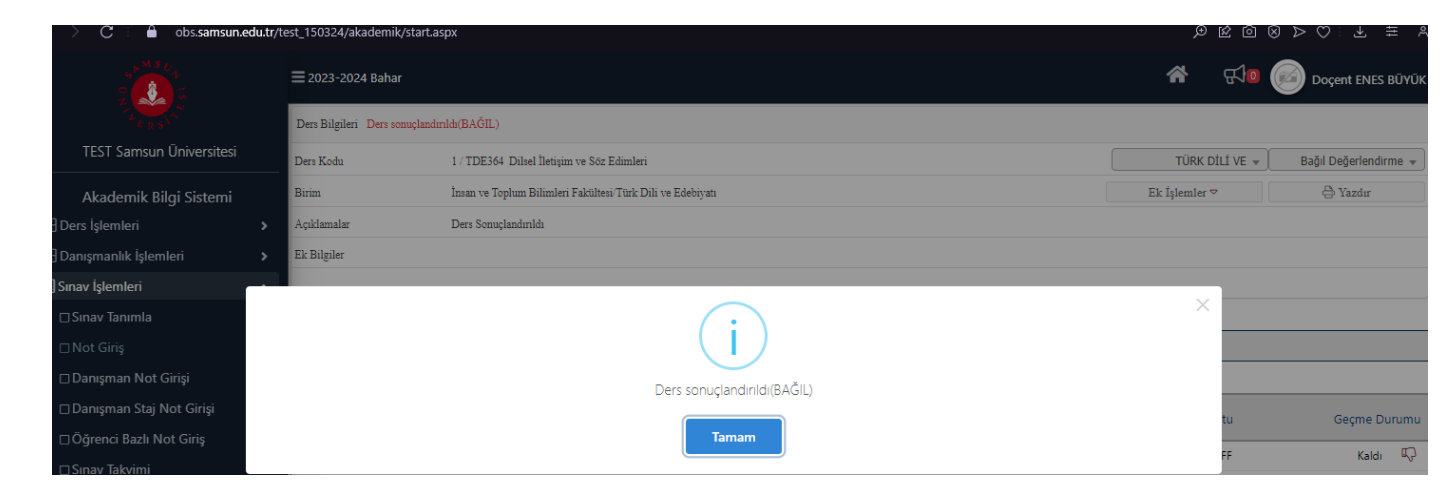

\*Sonuçlandırma işlemleri Akademik Takvimde belirtilen süreler içerinde yapılması gerekmektedir.

## Önemli

\* Ödev, Dönem İçi Faaliyet "Ara sınav ", Dönem Sonu Sınavı "Final Sınavı" vs. gibi tanımlama yapılırken etki oranlarının toplamının % 100 olmasına dikkat edilmesi gerekmektedir.

\* Bütünleme sınavları harf notları oluştuktan sonra ÖİDB tarafından otomatik oluşturulmaktadır.

\*Bütünleme sınavları için sınav listesinde yer alıp sınava girmeyen öğrenciler için de mutlaka sonuçlandırma işlemi yapılması gerekmektedir.

\*Ortak Not girişi yapacak öğretim elemanları sınav tanımlama yaparken sınav tanımlamaları sıralamasının ve etki oranların aynı olması gerekliliği dikkate almaları önem arz etmektedir.

## 8-Sınav tanımlanmayan (tez,staj vb) ders not giriş işlemleri

Açma nedeni tez veya staj olarak tanımlanan derslere sınav tanımı yapılmayacaktır.

9-Tez dersi not giriş işlemi için "danışman not giriş" alanından, İlgili öğretim elemanı tarafından not seçilerek kayıt edilir ve not işlemi tamamlanır.

| Personel İşlemleri (İdari)  |                         |                     |                          |           |        |         |         |          |         |         |                   | _         | Ŕ                         | 38        |
|-----------------------------|-------------------------|---------------------|--------------------------|-----------|--------|---------|---------|----------|---------|---------|-------------------|-----------|---------------------------|-----------|
|                             | Ders Bilgileri<br>Dönem | 2023-2024 Bahar     |                          |           | •      | Adı     | Soya    | dı       | •       |         |                   | 🖨 Yazdır  |                           |           |
|                             | Ders                    | (2023-2024 Bahar) U | TI800(2) Tez -> Lisansüs | tü Eğitim | • C    |         | votu Gi | irilmeye | enler   |         |                   | Q Listele |                           |           |
|                             | Öğrenci No              | Adı                 | Soyadı Dönem             | De        | s Kodu | Ders Ad | lı Krd  | AKTS     | Ön.Notu | Harf    | Sonuç             |           |                           |           |
| Genel Bilgiler              | C                       |                     | 2023-2024                | Bahar UT  | 1800   | Tez     | 0       | 30       |         | - •     | Sonuçlandırılmadı | Ak.Takv   | ime Göre 08.06.2024 00:00 | Açılacak( |
| Akademik Íslemler           | C                       |                     | 2023-2024                | Bahar UT  | 1800   | Tez     | 0       | 30       |         | - •     | Sonuçlandırılmadı | Ak.Takv   | ime Göre 08.06.2024 00:00 | Açılacak( |
| Danışman Onay               | C                       |                     | 2023-2024                | Bahar UT  | 1800   | Tez     | 0       | 30       |         |         | Sonuçlandırılmadı | Ak.Takv   | ime Göre 08.06.2024 00:00 | Açılacak( |
| Ders Ekle/Bırak Onay        | Œ                       |                     | 2023-2024                | Bahar UT  | 1800   | Tez     | 0       | 30       |         |         | Sonuçlandırılmadı | Ak.Takv   | ime Göre 08.06.2024 00:00 | Açılacak( |
| Verdiği Dersler             | Ci                      |                     | 2023-2024                | Bahar UT  | 1800   | Tez     | 0       | 30       |         |         | Sonuçlandırılmadı | Ak.Takv   | ime Göre 08.06.2024 00:00 | Açılacak( |
| Danışmanı Olunan Öğrenci    | le (i                   |                     | 2023-2024                | Bahar UT  | 800    | Tez     | 0       | 30       |         |         | Sonuçlandırılmadı | Ak, Taky  | ime Göre 08.06.2024 00:00 | Açılacak( |
| Sınav Tanımlama             |                         |                     |                          | Ę         | 2      | 6 - 1/1 |         | 1        | ✓ KØ KJ | 77 KX K | 10                |           |                           |           |
| Not işlemleri               |                         |                     |                          |           |        |         |         |          | 12      |         |                   |           |                           |           |
| Hazırlık Dersleri           |                         |                     |                          |           |        |         |         |          |         |         |                   |           |                           |           |
| Hazırlık Not işlemleri      |                         |                     |                          |           |        |         |         |          |         |         |                   |           |                           |           |
| Ders Programi               |                         |                     |                          |           |        |         |         |          |         |         |                   |           |                           |           |
| Ders Bilgi Paketi Tanımları |                         |                     |                          |           |        |         |         |          |         |         |                   |           |                           |           |
| Remander Stei Mat Cirisi    |                         |                     |                          |           |        |         |         |          |         |         |                   |           |                           |           |
| Danışman Not Girişi         |                         |                     |                          |           |        |         |         |          |         |         |                   |           |                           |           |
| Ogrenci Bazlı Not Giriş     |                         |                     |                          |           |        |         |         |          |         |         |                   |           |                           |           |
| Diğer                       | >                       |                     |                          |           |        |         |         |          |         |         |                   |           |                           |           |
|                             |                         |                     |                          |           |        |         |         |          |         |         |                   |           |                           |           |
|                             |                         |                     |                          |           |        |         |         |          |         |         |                   |           |                           |           |
|                             |                         |                     |                          |           |        |         |         |          |         |         |                   |           |                           |           |
|                             |                         |                     |                          |           |        |         |         |          |         |         |                   |           |                           |           |

10-Staj dersi not giriş işlemi için "danışman staj not giriş" alanından gerçekleştirilir. İlgili öğretim elemanı tarafından not seçilerek kayıt edilir ve not işlemi tamamlanır.

| 🕤 Personel İşlemleri (İdari)                   |                | _               | _                           |                 |              |                    |              |             |     | _          | _           | _                 | C 🗆                                            |
|------------------------------------------------|----------------|-----------------|-----------------------------|-----------------|--------------|--------------------|--------------|-------------|-----|------------|-------------|-------------------|------------------------------------------------|
|                                                | Ders Bilgileri |                 |                             |                 |              |                    |              |             |     |            |             |                   |                                                |
|                                                | Dönem          | 2023-2024 Bahar |                             |                 |              | *                  | Adı Soyadı   |             | •   |            |             | 🖨 Yazdır          |                                                |
|                                                | Ders           | (2023-2024 Baha | r) STJ102(1) <mark>S</mark> | taj -> Kavak    | Meslek       | •)©                | 🗌 Notu Girih | neyenler    |     |            |             | Listele           |                                                |
|                                                | Öğrenci No     | Adı             | Soyadı                      | Top.Zor.<br>Gün | Kabul<br>Gün | Dönem              | Ders<br>Kodu | Ders<br>Adı | Krd | AKTS Ön.No | tu Harf     | Sonuç             |                                                |
| Genel Bilgiler >                               |                |                 |                             |                 |              | 2023-2024<br>Bahar | STJ102       | Staj        | 0   | 10 DZ      | A           | Sonuçlandırılmadı | Ak.Takvime Göre 08.06.2024 00:00               |
| Akademik İşlemler 🛛 🧄                          |                |                 |                             |                 |              | Daria              |              |             |     |            | -           |                   | Agiracain(:                                    |
| Danışman Onay                                  |                |                 |                             |                 |              | 2023-2024<br>Bahar | STJ102       | Staj        | 0   | 10 GZ      |             | 1                 | Ak.Takvime Göre 08.06.2024 00:00<br>Açılacak(! |
| Ders Ekle/Birak Onay                           |                |                 |                             |                 |              | 2023-2024          | ST1102       | Stai        | 0   | 10         | GB (Başarıl | h)                | Ak.Takvime Göre 08.06.2024 00:00               |
| Danumanı Okunan Öğransil                       |                |                 |                             |                 |              | Bahar              | 515102       | Staj        | 0   | 10         | GZ (Başarıs | az)               | Açılacak(!                                     |
| Sinav Tanımlama                                |                |                 |                             |                 |              | 2023-2024<br>Bahar | STJ102       | Staj        | 0   | 10         |             | Sonuçlandırılmadı | Ak.Takvime Göre 08.06.2024 00:00<br>Açılacak(! |
| Not İşlemleri                                  |                |                 |                             |                 |              | 2023-2024          |              |             |     |            |             |                   | Ak Takvime Göre 08.06.2024.00:00               |
| Hazırlık Dersleri                              |                |                 |                             |                 |              | Bahar              | STJ102       | Staj        | 0   | 10         | - <b>v</b>  | Sonuçlandırılmadı | Açılacak(!                                     |
| Hazırlık Not İşlemleri<br>Ders Programı        |                |                 |                             |                 |              | 2023-2024<br>Bahar | STJ102       | Staj        | 0   | 10         | •           | Sonuçlandırılmadı | Ak.Takvime Göre 08.06.2024 00:00<br>Açılacak(! |
| Ders Bilgi Paketi Tanımları                    |                |                 |                             |                 |              | 2023-2024          | (773102)     | Chai        | 0   | 10         |             | Constantation     | Ak.Takvime Göre 08.06.2024 00:00               |
| Danışman Staj Not Girişi                       |                |                 |                             |                 |              | Bahar              | 511102       | Staj        | 0   | 10         | v           | Sonuçiandirilmadi | Açılacak(!                                     |
| Danışman Not Girişi<br>Öğrenci Bazlı Not Giriş |                |                 |                             |                 |              | 2023-2024<br>Bahar | STJ102       | Staj        | 0   | 10         |             | Sonuçlandırılmadı | Ak.Takvime Göre 08.06.2024 00:00<br>Açılacak(! |
| Diğer >                                        |                |                 |                             |                 |              | 2023-2024<br>Bahar | STJ102       | Staj        | 0   | 10         |             | Sonuçlandırılmadı | Ak.Takvime Göre 08.06.2024 00:00<br>Açılacak(! |
|                                                |                |                 |                             |                 |              | 2023-2024<br>Bahar | STJ102       | Staj        | 0   | 10         |             | Sonuçlandırılmadı | Ak.Takvime Göre 08.06.2024 00:00<br>Açılacak(! |
|                                                |                |                 |                             |                 |              | 2023-2024<br>Bahar | STJ102       | Staj        | 0   | 10         | · •         | Sonuçlandırılmadı | Ak.Takvime Göre 08.06.2024 00:00<br>Açılacak(! |
|                                                |                |                 |                             |                 |              | 2023-2024          | CTI102       | Chai        | 0   | 10         |             | Convelopderlande  | Ak.Takvime Göre 08.06.2024 00:00               |

11-Verilen notta değişiklik olması halinde ilgili Öğretim Elemanı tarafından Not Düzeltme Formunun doldurularak üst yazı ile ÖİDB bildirilmesi gerekmektedir. Not değişiklikleri ÖİDB tarafından yapılmaktadır.